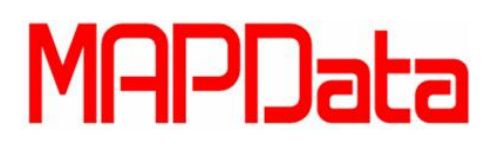

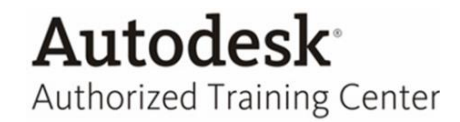

# **Tutorial AutoCAD Electrical**

#### **Relatórios Automáticos – Automatic Reports**

**Objetivo:** Ferramenta utilizada para configurar relatórios de tal forma que uma única ferramenta seja capas de gerar quantos relatórios quisermos e da maneira que configuramos.

1- Report Format Setup

💣 Report Format Setup

O AutoCAD Electrical permite configurar um relatório e sua tabela antes mesmo de serem inseridos. Esta função é feita através do comando Report Format Setup que gera um arquivo ".set", nele ficam contidas todas essas configurações.

Após configurado o ".*set*" utiliza-se a ferramenta *Automatic Report* para geração do relatório, podendo ser gerado mais de um relatório ao mesmo tempo.

### 1.1 – Configurando o Report Format Setup (.set)

| Report Format File Setup - Unnamed                                                                                                    |                                                                                                    |                                                                                              | ×                                                               |
|----------------------------------------------------------------------------------------------------|----------------------------------------------------------------------------------------------------|----------------------------------------------------------------------------------------------|-----------------------------------------------------------------|
| Report Name                                                                                                    | Bill of Material                                                                                                    |                                                                                              |                                                                 |
| Schematic Report<br>Bill of Material                                                                                                    | Category: Scher                                                                                                    | atic 💌                                                                                       | Installation Codes to extract:                                  |
| Missing Sill of Material<br>Component<br>Component<br>Component<br>Company<br>PLC I/O Address and Descriptions<br>PLC I/O Component Connection<br>PLC Woddes Used So Far<br>Terminal Plan<br>Connector Summary | Include options Include Cables Include Cables Include Connec Include Jumpers Include Jumpers I | rs<br>ers                                                                                    | Blank Named Instalation Instalation List Project                |
| Panel Report<br>Bill of Material<br>Component<br>Nameplate<br>Wire Connection<br>Component Exception<br>Terminal Exception                                                                                     | Display option  Normal Tallied F  Normal Tallied F  Display in Tallier  Display in Tallier                                                                                                    | mat<br>mat (Group by Installation/Location)<br>Purchase List Format<br>G <sup>*</sup> Format | Location Codes to extract:<br>All Blank Named Location Location |
| Open Format File Save Format File                                                                                                    | Save Repor                                                                                                    | to File Change Report Fields                                                                 | List: Project                                                   |
| Save As Format File                                                                                                    | Breaks Special breaks Installation/Lo Add Special                                                                                                    | ation                                                                                        |                                                                 |
|                                                                                                    |                                                                                                    |                                                                                              |                                                                 |

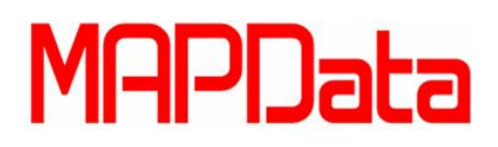

## 1.1.1 – **Display Option**

| Display option                            |                      |  |
|-------------------------------------------|----------------------|--|
| Normal Tallied Format                     |                      |  |
| Normal Tallied Format (Group by Inst      | tallation/Location)  |  |
| O Display in Tallied Purchase List Format |                      |  |
| 🔘 Display in "By TAG" Format              |                      |  |
| Save Report to File                       | Change Report Fields |  |
| Put on Drawing                            | Sort Fields          |  |
| Breaks                                    |                      |  |
| Special breaks                            |                      |  |
| Installation/Location                     | <b>v</b>             |  |
| Add Special break values to he            | ader                 |  |
|                                           |                      |  |

**Display option** → Escolha entre as opções disponíveis de formatação dos relatórios ou configure um.

**Save report to File** → Escolha qual formato de arquivo externo irá ser salvo o relatório e especifique o local.

**Put on Drawing** → Faça as configurações de formatação da tabela e pontos de inserção, etc.

**Change Report Fields**  $\rightarrow$  Edite quais informações serão apresentadas nas colunas dos relatórios.

**Sort Fields**  $\rightarrow$  Configure a ordenação das informações como queira, dentro do padrão escolhido pelo Change Report Fields.

**Breaks**  $\rightarrow$  Configure as quebras de tabela para serem inseridas nos desenhos.

Obs.: O Electrical disponibiliza a criação de um .set para cada opção de relatório, tanto para componentes esquemáticos quanto para componentes dimensionais. Faça de acordo com as configurações vistas anteriormente.

#### 1.1.2 – Format File – Após fazer toda configuração gere o arquivo .set.

|                        | <b>Open Format File</b> | $e \rightarrow$ Abra um <i>.set</i> pa | ara edição. 🛛 | Format File                                           |     |
|------------------------|-------------------------|----------------------------------------|---------------|-------------------------------------------------------|-----|
|                        | Save Format File        | → Salve o <i>.set</i> con              | figurado.     | Open Format File Save Format File Save As Format File |     |
|                        | Save As Format          | File → Disponibiliz                    | za salvar o   |                                                       |     |
| arquivo<br>outro nome. | em                      | outro                                  | local         | e                                                     | com |

**Obs.:** Por default a pasta onde se encontram os arquivos .set estão em:

"C:\Users\keny.cavalcante\AppData\Roaming\Autodesk\AutoCADElectrical2012\R18.2\enu\Support\User"

**Pronto!** Após fazer as configurações de formatação do relatório, da tabela e salvar as configurações gerando um *.set*, pode ser usado a ferramenta para geração de relatório automático/lote.

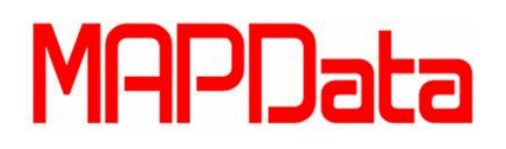

|    |                   | 4                    |
|----|-------------------|----------------------|
| 2- | Automatic Reports | Automatic<br>Reports |

**Automatic Reports** – Utiliza-se esta ferramenta para fazer a geração de relatório automaticamente utilizando-se um arquivo pré-configurado (.set), gerado anteriormente.

Este relatório virá em forma de tabela dentro de um DWG novo que irá ser gerado.

| Report Name                                                                                                    |                                                                       | Selected Reports                          |                  |                |                 |
|----------------------------------------------------------------------------------------------------|-----------------------------------------------------------------------|-------------------------------------------|------------------|----------------|-----------------|
| chematic Report<br>Bill of Material                                                                                                   |                                                                       | Report Name                               | Format File      | File<br>Output | Table<br>Output |
| Vissing Bill of Material<br>Component<br>Trom/To<br>Component Wire List<br>Connector Plug<br>ZCL //O Address and Descriptions         | Modify Output                                                         |                                           |                  |                |                 |
| PLC I/O Component Connection<br>PLC Modules Used So Far<br>Terminal Numbers<br>Terminal Plan<br>Connector Summary<br>Connector Detail | Add>>                                                                 |                                           |                  |                |                 |
| lanel Report<br>Bill of Material<br>Component                                                                                         | < <remove all<="" td=""><td></td><td></td><td></td><td></td></remove> |                                           |                  |                |                 |
| ormat File Name                                                                                                    |                                                                       | Open Report G                             | ârouping         | Save Report G  | rouping         |
| ista de materiais.set<br>pur_bom.set                                                                                                  |                                                                       | Drawing Information<br>First Drawing Name | for Table Output |                | _               |
| :/Users/ke/Support/user/                                                                                                    |                                                                       | Template                                  |                  | (              | Browse          |
|                                                                                                    |                                                                       |                                           |                  | (              |                 |
|                                                                                                    | OK Ca                                                                 | ncel Help                                 |                  |                |                 |

**Format File Name** → Neste campo aparecem os "*.set"* com os nomes respectivos que foram salvos. Como exemplo foi configurado o arquivo **lista de materiais.set**.

**NOTA IMPORTANTE:** Se foi feito uma configuração para o *Bill of Material*, o ".set" só aparecerá quando o mesmo estiver selecionado, esta regra vale para todos os outros relatórios.

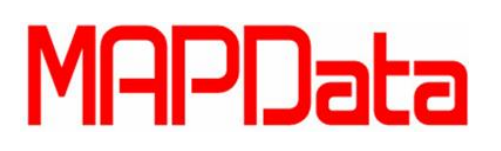

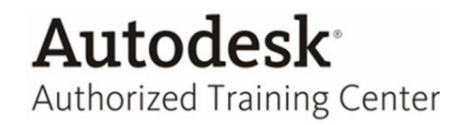

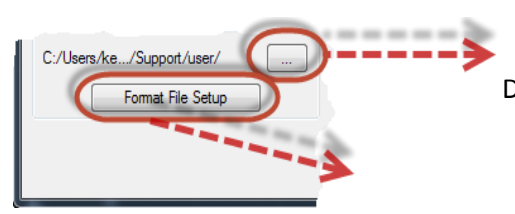

Direcione uma pasta onde serão salvos os arquivos de configuração (.set), ou utiliza-se a pasta default do AutoCAD Electrical.

Format File Setup  $\rightarrow$  Entre para fazer a configuração de um .*set* 

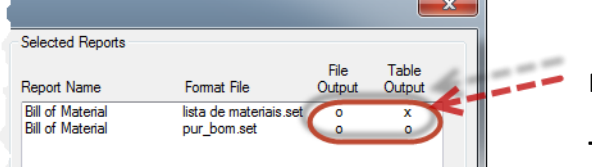

File Output → Arquivo externo (ex: .xls)

**Table Output**  $\rightarrow$  Tabela dentro do DWG a ser gerado.

"X" = Está pronto para ser gerado.

"O" = Falta alguma configuração a ser feita, o Electrical não irá gerar este relatório.

| J | Report Name             | Format File            | File       | Table<br>Output |   |
|---|-------------------------|------------------------|------------|-----------------|---|
| ( | Bill of Material        | lista de materiais.set | 0          | x               |   |
| 1 | Bill of Material        | pur_bom.set            | 0          | 0               | 1 |
|   |                         |                        |            | 1               |   |
|   | Open Report Gro         | uping Save             | e Report G | rouping         |   |
|   | Drawing Information for | Table Output           |            |                 |   |
|   | First Drawing Name      |                        |            |                 |   |
|   |                         |                        |            |                 |   |
|   | Template                |                        |            | Browse          |   |

Salve esses grupos de relatórios através do *Save Report Grouping* para poder gerar os mesmos grupos em outros projetos.

Importe o grupo através do Open Report Grouping.

**First Drawing Name**  $\rightarrow$  Escolha onde o DWG a ser gerado irá ser salvo e dê um nome ao arquivo.

**Template**  $\rightarrow$  Escolha uma template para o DWG a ser gerado.

**Pronto!** Seu DWG com a tabela irá ser criado dentro do projeto corrente e a folha já adicionada ao projeto.

A tabela também é criada automaticamente e salva onde configuramos no Save Report to File.